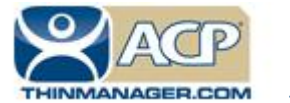

**ACP ThinManager Tech Notes** 

## **Server 2012 for Workgroups**

Use the **F1** button on any page of a ThinManager wizard to launch Help for that page. Visit <u>www.thinmanager.com/technotes/</u> to download the manual, manual chapters, or the ThinManual.

## Windows Server 2012 and Server 2012 R2: Remote Desktop Services Configuration for Workgroups

This is a simplified deployment guide for ThinManager users. Although it was prepared by knowledgeable Windows Server users and specialists, it is merely an aid and not the definitive source for information. Please refer to the official Microsoft documentation for questions and additional details.

Windows Server 2012 and 2012 R2 were designed such that RDS servers should be joined to a domain using at least one Remote Desktop Services Connection Broker.

All Remote Desktop Servers would then be managed as a Collection using Server Manager and/or PowerShell.

However, Microsoft's Article ID 2833839, entitled "Guidelines for installing Remote Desktop Session Host role service on a computer running Windows Server 2012 without the Remote Desktop Connection Broker role service," describes that, although not ideal, the Remote Desktop Services role can be installed on a server joined to a workgroup as opposed to a domain.

The major drawback to this architecture is that most of the User Interface tools provided to manage and configure Remote Desktop Services are not available to non-domain member servers. The configuration must take place using a combination of local group policy edits and/or PowerShell scripts.

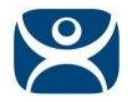

Here are the steps required to install Remote Desktop Services on a Windows Server 2012 or Windows Server 2012 R2 workgroup server (the screen shots should be virtually the same for either OS):

- Login to the target server with local Administrator permissions.
- □ Install the Remote Desktop Licensing and the Remote Desktop Session Host role services.
  - Open Server Manager
  - Select Local Server
  - Scroll down to Roles and Features
  - Click the Tasks drop down list
  - Select Add Roles and Features

| ā.                                                  | Server Manager                                                                                 | _ 0 X                |
|-----------------------------------------------------|------------------------------------------------------------------------------------------------|----------------------|
| Server Ma                                           | anager 🕻 Local Server 🔹 🕄 🖡 Manage Tools                                                       | View Help            |
| <ul> <li>Dashboard</li> <li>Local Server</li> </ul> | 8 pm 10 pm 12 am 2 am 4 am 6 am 8 am 10 am 12 pm 2 pm 4 pm                                     | ^                    |
| All Servers                                         | Available Memory                                                                               |                      |
| File and Storage Services V                         | Filter                                                                                         | $\odot$              |
|                                                     | Server Name Counter Status CPU Alert Count Memory Alert Count First Occurrence Last Occurrence |                      |
|                                                     | WIN-83KDQ99PT01 Off                                                                            |                      |
|                                                     |                                                                                                |                      |
|                                                     |                                                                                                |                      |
|                                                     | ROLES AND FEATURES All roles and features   14 total                                           | TASKS 🔻              |
|                                                     | Filter                                                                                         | Features             |
|                                                     | Remove Roles a                                                                                 | and Features         |
|                                                     | Server Name Name Type Path                                                                     |                      |
|                                                     | WIN-83KDQ99PT01 WoW64 Support Feature WoW64 Support                                            | ^                    |
|                                                     | WIN-83KDQ99PT01 Windows PowerShell Feature Windows PowerShell                                  | =                    |
|                                                     | WIN-83KDQ99PT01 Windows PowerShell ISE Feature Windows PowerShell\Windows PowerShell ISE       |                      |
|                                                     | WIN-83KDQ99PT01 Windows PowerShell 4.0 Feature Windows PowerShell\Windows PowerShell 4.0       | =                    |
|                                                     | WIN-83KDQ99PT01 .NET Framework 4.5 Features Feature .NET Framework 4.5 Features                |                      |
|                                                     | WIN-83KDQ99PT01 .NET Framework 4.5 Feature .NET Framework 4.5 Features\.NET Framework 4.5      |                      |
|                                                     | WIN-83KDQ99PT01 WCF Services Feature .NET Framework 4.5 Features\WCF Services                  | ~                    |
|                                                     |                                                                                                | ~                    |
|                                                     | 위 ····································                                                         | 5:59 PM<br>7/25/2014 |

- □ The Add Roles and Features Wizard will launch
- □ From the Before You Begin page, click Next

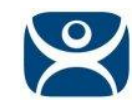

| <b>E</b>                                                 |                                                                       |                      |                                                |                                                                      | Server                                                                | Manager                                                                 |                                            |              |                             |            |                        |                     | C          | ן נ               | x                  |
|----------------------------------------------------------|-----------------------------------------------------------------------|----------------------|------------------------------------------------|----------------------------------------------------------------------|-----------------------------------------------------------------------|-------------------------------------------------------------------------|--------------------------------------------|--------------|-----------------------------|------------|------------------------|---------------------|------------|-------------------|--------------------|
|                                                          | Server Mar                                                            | nager • L            | ocal Se                                        | erver                                                                |                                                                       |                                                                         |                                            |              | · ②                         | ۲          | Manage                 | Tools               | View       | Help              | þ                  |
| Dashboard                                                |                                                                       | 8 pm                 | 10 pm                                          | 12 am                                                                | 2 am                                                                  | 4 am                                                                    | 6 am                                       | 8 am         | 10 am                       | 12 pm      | n 2 pm                 | 4 pm                |            |                   | ^                  |
| Local Server                                             | <u>b</u>                                                              |                      |                                                | Add                                                                  | Roles a                                                               | nd Featu                                                                | es Wizar                                   | ď            |                             |            | -                      | D X                 |            |                   |                    |
| <ul> <li>All Servers</li> <li>File and Storag</li> </ul> | Select in                                                             | stallation           | type                                           |                                                                      |                                                                       |                                                                         |                                            |              |                             |            | DESTINATIO<br>WIN-83KE | N SERVER<br>Q99PT01 |            |                   |                    |
|                                                          | Before You                                                            | Begin                | Select th<br>machine                           | e installatio                                                        | on type. Yo<br>offline virtu                                          | ou can insta<br>ual hard dis                                            | ll roles and<br>k (VHD).                   | l features o | in a running                | physica    | l computer o           | or virtual          | _          | -                 |                    |
|                                                          | Installation<br>Server Sele<br>Server Role<br>Features<br>Confirmatic | Type<br>ection<br>es | Role     Config     Rem     Install     or ses | -based or f<br>gure a sing<br>ote Deskto<br>required r<br>sion-based | feature-ba<br>le server b<br>op Service<br>ole service<br>I desktop ( | ased instal<br>y adding ro<br>s installati<br>s for Virtua<br>deploymen | ation<br>les, role se<br>on<br>I Desktop I | rvices, and  | features.<br>ire (VDI) to e | create a v | virtual machi          | ne-based            |            |                   |                    |
|                                                          | Results                                                               |                      |                                                |                                                                      |                                                                       |                                                                         |                                            |              |                             |            |                        |                     | <u>sks</u> | ▼<br>)            |                    |
|                                                          | 2                                                                     |                      |                                                |                                                                      |                                                                       |                                                                         | < Previous                                 | Next         | t>                          | Inst       | all                    | Cancel              | 2 🕼 7      | 6:03 PI<br>/25/20 | =<br>~<br>M<br>014 |

- □ From the Installation Type, select Role-based or feature-based installation
- Click Next

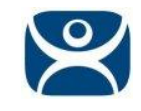

| <b>a</b>     |                                          |                         |                                                                                         |                                                             | Server I                                     | Manager                                   |                              |                             |                            |                        |                            |                      | -            | ō             | x               |
|--------------|------------------------------------------|-------------------------|-----------------------------------------------------------------------------------------|-------------------------------------------------------------|----------------------------------------------|-------------------------------------------|------------------------------|-----------------------------|----------------------------|------------------------|----------------------------|----------------------|--------------|---------------|-----------------|
| • • ک        | Server Man                               | ager • Lo               | ocal Se                                                                                 | erver                                                       |                                              |                                           |                              | -                           | ا 3                        | 7                      | Manage                     | Tools                | View         | He            | lp              |
| Dashboard    |                                          | 8 pm                    | 10 pm                                                                                   | 12 am                                                       | 2 am                                         | 4 am                                      | 6 am                         | 8 am                        | 10 am                      | 12 pm                  | 2 pm                       | 4 pm                 |              |               | ^               |
| Local Server | h                                        |                         |                                                                                         | Add                                                         | Roles a                                      | nd Featur                                 | es Wiza                      | rd                          |                            |                        | -                          | □ ×                  |              |               |                 |
| All Servers  | Select de                                | estination              | Server                                                                                  | erver or a v                                                | virtual har                                  | d disk on w                               | nich to ins                  | stall roles an              | d features.                |                        | DESTINATIO<br>WIN-83KD     | N SERVER<br>NQ99PT01 |              | ົ             |                 |
|              | Installation T<br>Server Selec           | Begin<br>Type<br>Ittion | <ul> <li>Select</li> <li>Select</li> </ul>                                              | t a server fr<br>t a virtual h                              | om the se<br>ard disk                        | rver pool                                 |                              |                             |                            |                        |                            |                      |              |               |                 |
|              | Server Roles<br>Features<br>Confirmation | n                       | Server P                                                                                | 2001                                                        |                                              |                                           |                              |                             |                            |                        |                            |                      | _            |               |                 |
|              |                                          |                         | Name                                                                                    |                                                             |                                              | IP Address                                | Op                           | perating Sys                | tem                        |                        |                            |                      |              |               |                 |
|              |                                          |                         | WIN-83                                                                                  | KDQ99PT0                                                    | 1                                            | 192.168.0.41                              | Mi                           | icrosoft Win                | dows Serve                 | r 2012 R.              | 2 Standard E               | Evaluation           | SKS          | •             |                 |
|              |                                          |                         | <ul> <li>Compute</li> <li>This page</li> <li>Add Service</li> <li>Collection</li> </ul> | ter(s) found<br>e shows ser<br>ers comma<br>n is still inco | d<br>vers that a<br>ind in Serv<br>omplete a | are running<br>rer Manager<br>re not show | Windows<br>. Offline s<br>n. | Server 2012<br>ervers and r | , and that h<br>newly-adde | nave beer<br>d servers | n added by (<br>from which | using the data       |              |               | =               |
|              |                                          |                         |                                                                                         |                                                             |                                              | <                                         | Previous                     | Next                        | >                          | Insta                  | all (                      | Cancel               |              | ~             |                 |
|              |                                          |                         |                                                                                         |                                                             |                                              |                                           |                              |                             |                            |                        |                            | • 🖻 🗄                | ļ ( <b>b</b> | 6:07<br>7/25/ | ✓<br>PM<br>2014 |

- □ From the Server Selection page, select the target server on which to install the Remote Desktop Services role
- Click Next

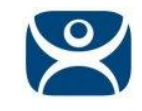

| <b>b</b>                                                                                                    | Server Manager                                                                                                    | _ 0                                                                | x        |
|----------------------------------------------------------------------------------------------------|----------------------------------------------------------------------------------------------------|--------------------------------------------------------------------|----------|
| Server Manager • L                                                                                                    | ocal Server 🔹 🕄 🖡 Manage Tools                                                                                                    | View Hel                                                           | P        |
| Dashboard      Local Server     All Servers     File and Storac      Before You Begin     Installation Type     Server Roles     Remote Desktop Services     Role Services     Confirmation     Results | 10 pm       12 am       2 am       4 am       6 am       8 am       10 am       12 pm       2 pm       4 pm         Add Roles and Features Wizard         Add Roles and Features Wizard       Image: Colspan="4">Colspan="4">Colspan="4"Colspan="4"Col | <ul> <li>SKS ▼</li> <li></li> <li></li> <li></li> <li>×</li> </ul> | K III    |
|                                                                                                    | • P 12                                                                                                    | 6:10 P<br>7/25/20                                                  | M<br>014 |

- □ From the Server Roles page, select the check box by Remote Desktop Services
- Click Next

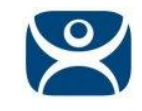

| 1                                                                                                    | Server Manager                                                                                                    | - 0                | x              |
|----------------------------------------------------------------------------------------------------|----------------------------------------------------------------------------------------------------|--------------------|----------------|
| Server Manager • L                                                                                                    | ocal Server 🔹 🕄 🖡 Manage Tools                                                                                                    | View H             | Help           |
| <ul> <li>B pm</li> <li>Local Server</li> <li>All Servers</li> <li>File and Storac</li> <li>Select features</li> <li>Before You Begin</li> <li>Installation Type</li> <li>Server Selection</li> <li>Server Roles</li> <li>Features</li> <li>Remote Desktop Services</li> <li>Role Services</li> <li>Confirmation</li> <li>Results</li> </ul> | 10 pm       12 pm       2 pm       4 pm         Add Roles and Features Wizard         DESTINATION SERVER<br>WIN-B3KDQ99PT01         Select one or more features to install on the selected server.         Features         Image: Select one or more features to install on the selected server.         Features         Image: Select one or more features to install on the selected server.         Features         Image: Select one or more features to install on the selected server.         Pervice Service (BITS)         Image: Select Orive Encryption       Image: Select Orive Encryption         Image: Select Orive Encryption       Image: Secure colspan="2">Secure Service (BITS)         Image: Select Orive Encryption       Image: Secure colspan="2">Secure colspan="2">Secure colspan="2">Secure colspan="2">Secure colspan="2">APIS with new technologies for building applications that offer appealing user interfaces, protect your customers' personal identity information, enable sealess and secure communication, and provide the ability to model a range of business processes.         Image: Secure District       Image: Secure Secure | €<br>SKS ▼         |                |
|                                                                                                    | ▲ P @                                                                                                    | 6:1<br>6:1<br>7/25 | 1 PM<br>5/2014 |

□ From the Features page, accept the defaults and click Next

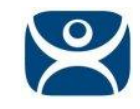

| <u>a</u>                        | Server Manager                                                                                                    | _ 0          | x                |
|---------------------------------|----------------------------------------------------------------------------------------------------|--------------|------------------|
| Server Manag                    | ger 🕻 Local Server 🔹 🕄 🖡 Manage Tools                                                                                                    | View         | Help             |
| Dashboard                       | 8 pm 10 pm 12 am 2 am 4 am 6 am 8 am 10 am 12 pm 2 pm 4 pm                                                                                                    |              | ^                |
| Local Server                    | Add Roles and Features Wizard                                                                                                    |              |                  |
| All Servers                     |                                                                                                    | 1            |                  |
| File and Storag Remote De       | esktop Services Destination server<br>WIN-83KDQ99PT01                                                                                                    |              |                  |
|                                 |                                                                                                    | €            |                  |
| Before You Begi                 | n<br>Remote Desktop Services provides technologies that enable users to connect to virtual desktops,<br>RemoteApp programs, and session-based desktops. With Remote Desktop Services, users can access |              |                  |
| Server Selection                | remote connections from within a corporate network or from the internet.                                                                                                    |              |                  |
| Server Roles                    |                                                                                                    |              |                  |
| Features                        |                                                                                                    |              |                  |
| Remote Desktop<br>Role Services | p services                                                                                                    |              |                  |
| Confirmation                    |                                                                                                    | 5KC          |                  |
| Results                         |                                                                                                    | DN3 *        |                  |
|                                 |                                                                                                    | $\odot$      |                  |
|                                 |                                                                                                    |              |                  |
|                                 |                                                                                                    | E            | -                |
|                                 |                                                                                                    |              |                  |
|                                 |                                                                                                    |              | 4                |
|                                 |                                                                                                    |              | =                |
|                                 | < Previous Next > Install Cancel                                                                                                    |              |                  |
|                                 |                                                                                                    |              | <u>د</u>         |
|                                 | 9 <b>4</b> •                                                                                                    | 6:<br>(8 7/3 | 12 PM<br>25/2014 |

□ From the Remote Desktop Services page, click Next

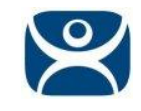

| 2                                                     | Server Manager                                                                                                    | _           | י פ                 | ٢ |
|-------------------------------------------------------|----------------------------------------------------------------------------------------------------|-------------|---------------------|---|
| <b>€</b> ∋• s                                         | erver Manager 🔸 Local Server 🛛 🗸 🕫 🖉 🛛 🖉 Manage 🛛 Tools                                                                                                    | View        | Help                |   |
| Dashboard  Local Server  All Servers  File and Storag | 8 pm       10 pm       12 am       2 am       4 am       6 am       8 am       10 am       12 pm       2 pm       4 pm         Add Roles and Features Wizard       Image: Commentation of the services of the services of the serv | G<br>G<br>G |                     | < |
|                                                       | 9 M • P 8                                                                                                    | <b>%</b> 7  | 6:15 PN<br>//25/201 | 4 |

- □ From the Role Services page:
  - Select the Remote Desktop Licensing role service
  - From the ensuing popup window, accept the defaults and click the Add Features button
  - Select the Remote Desktop Session Host role service
  - From the ensuing popup window, accept the defaults and click the Add Features button
- Click Next

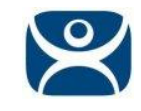

| <b>a</b>     | Server Manager                                                                                                    | - 0       | x               |  |  |  |  |
|--------------|----------------------------------------------------------------------------------------------------|-----------|-----------------|--|--|--|--|
| جې د         | Server Manager 🔸 Local Server 🛛 🗸 🕫 🗸 🖓 Manage Tools 🗤                                                                                                    | liew      | Help            |  |  |  |  |
| 🔛 Dashboard  | 8 pm 10 pm 12 am 2 am 4 am 6 am 8 am 10 am 12 pm 2 pm 4 pm                                                                                                    |           | ^               |  |  |  |  |
| Local Server | 🚡 Add Roles and Features Wizard 🗕 🗖 🗙                                                                                                    |           |                 |  |  |  |  |
| All Servers  | Confirm installation selections                                                                                                    |           |                 |  |  |  |  |
|              | Before You Begin To install the following roles, role services, or features on selected server, click Install.                                                                                                    | •         |                 |  |  |  |  |
|              | Installation Type       Restart the destination server automatically if required         Server Selection       Optional features (such as administration tools) might be displayed on this page because they have been selected automatically. If you do not want to install these optional features, click Previous to clear their check boxes.         Features       Features |           |                 |  |  |  |  |
|              | Remote Desktop Services     Media roundation       Role Services     Remote Desktop Services       Confirmation     Remote Desktop Licensing       Remote Desktop Services     Remote Desktop Services                                                                                                    | sks 🔻     | -               |  |  |  |  |
|              | Results Remote Server Administration Tools Role Administration Tools Remote Desktop Services Tools                                                                                                    | ۲         |                 |  |  |  |  |
|              | Remote Desktop Licensing Tools<br>Remote Desktop Licensing Diagnoser Tools                                                                                                    | -         |                 |  |  |  |  |
|              | Export configuration settings<br>Specify an alternate source path                                                                                                    |           | =               |  |  |  |  |
|              | < Previous Next > Install Cancel                                                                                                    |           |                 |  |  |  |  |
|              |                                                                                                    | 6:<br>7/2 | 16 PM<br>5/2014 |  |  |  |  |

□ From the Confirmation page, click Install

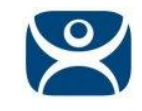

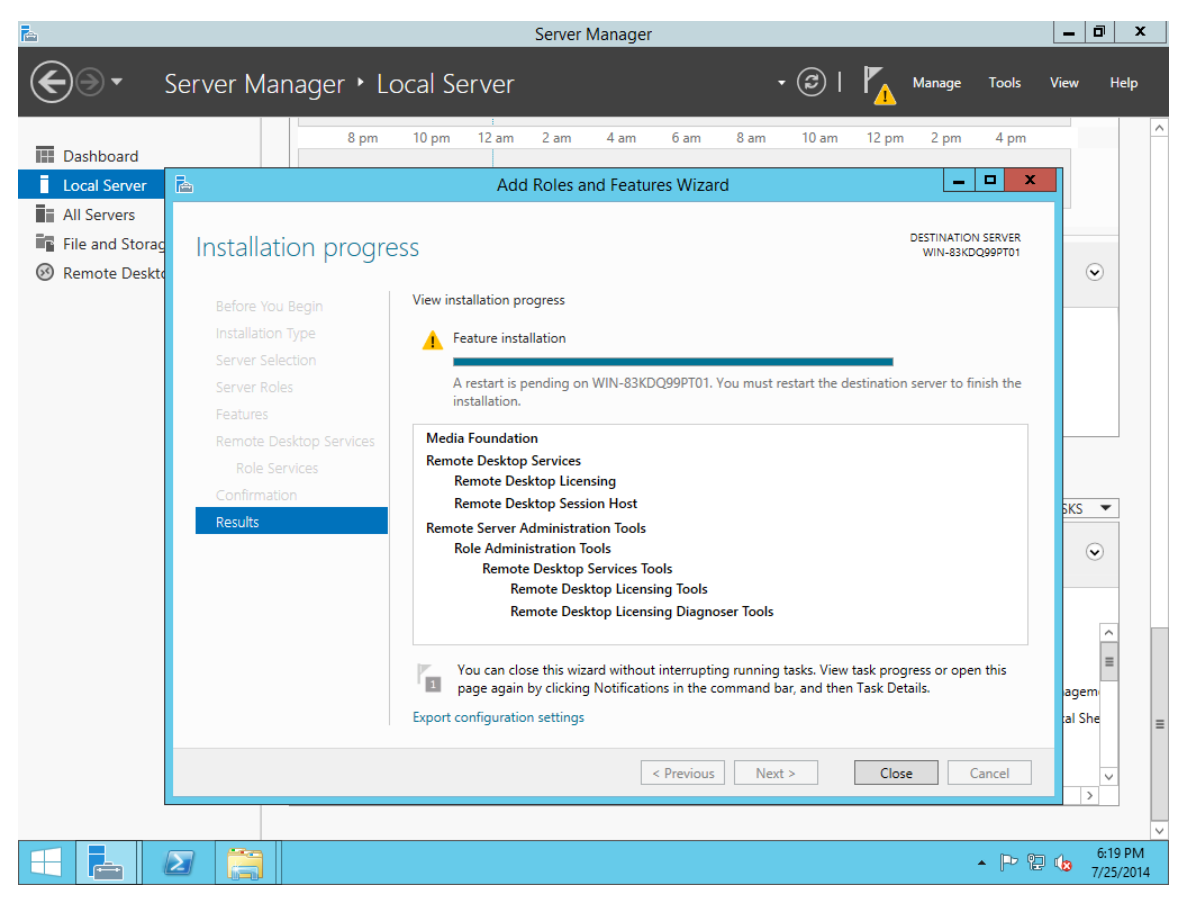

- Once the installation is complete, click the Close button
- Restart the server

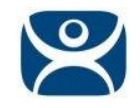

| 9 <b>.</b> |          |                   |          |            |          |               | RD Licensing  | Manage | er            |     | -    | o x                  |
|------------|----------|-------------------|----------|------------|----------|---------------|---------------|--------|---------------|-----|------|----------------------|
| Action \   | /iew Hel | р                 |          |            |          |               |               |        |               |     |      |                      |
|            |          |                   |          |            |          |               |               |        |               |     |      |                      |
| 🕀 🙀 🕀      | servers  | N                 | lame     |            | Activati | ion Status    | Discovery Sco | pe (   | Configuration |     |      |                      |
|            |          | -                 | WIN-83KD | Q99PT01    | Not act  | ivated        | Workgroup     | (      | Ж             |     |      |                      |
|            |          |                   |          |            | Ref      | fresh         |               |        |               |     |      |                      |
|            |          |                   |          |            | Rev      | view Configu  | ration        |        |               |     |      |                      |
|            |          |                   |          |            | Ins      | tall Licenses |               |        |               |     |      |                      |
|            |          |                   |          |            | Ac       | tivate Server |               |        |               |     |      |                      |
|            |          |                   |          |            | Ad       | vanced        | •             | Ī      |               |     |      |                      |
|            |          |                   |          |            | Cre      | eate Report   | +             |        |               |     |      |                      |
|            |          |                   |          |            | De       | lete Reports  |               |        |               |     |      |                      |
|            |          |                   |          |            | Ma       | anage License | 5             |        |               |     |      |                      |
|            |          |                   |          |            | Pro      | perties       |               |        |               |     |      |                      |
|            |          |                   |          |            |          |               |               | 1      |               |     |      |                      |
|            |          |                   |          |            |          |               |               |        |               |     |      |                      |
|            |          |                   |          |            |          |               |               |        |               |     |      |                      |
|            |          |                   |          |            |          |               |               |        |               |     |      |                      |
|            |          |                   |          |            |          |               |               |        |               |     |      |                      |
|            |          |                   |          |            |          |               |               |        |               |     |      |                      |
|            |          |                   |          |            |          |               |               |        |               |     |      |                      |
|            |          |                   |          |            |          |               |               |        |               |     |      |                      |
|            |          |                   |          |            |          |               |               |        |               |     |      |                      |
|            |          |                   |          |            |          |               |               |        |               |     |      |                      |
|            |          |                   |          |            |          |               |               |        |               |     |      |                      |
|            |          |                   |          |            |          |               |               |        |               |     |      |                      |
|            |          |                   |          |            |          |               |               |        |               |     |      |                      |
|            |          |                   |          |            |          |               |               |        |               |     |      |                      |
|            |          |                   |          |            |          |               |               |        |               |     |      |                      |
|            |          |                   |          |            |          |               |               |        |               |     |      |                      |
|            |          |                   |          |            |          |               |               |        |               |     |      |                      |
|            | <u>-</u> | $\mathbf{\Sigma}$ |          | <b>€</b> ∎ |          |               |               |        |               | • 🆻 | ي 12 | 6:27 PM<br>7/25/2014 |

- Log back into the server with local Administrator credentials
- □ Activate the Remote Desktop Services Licensing Server
  - Click the Windows Start button
  - Click the Administrative Tools tile
  - Double Click the Remote Desktop Services folder
  - Double Click the Remote Desktop Licensing Manager
  - Right click the target server and click Activate Server

Note the Discovery Scope is Workgroup

- Complete the Activation wizard
- □ Install RDS Client Access Licenses if desired

Remote Desktop Services Licensing Server should now be activated

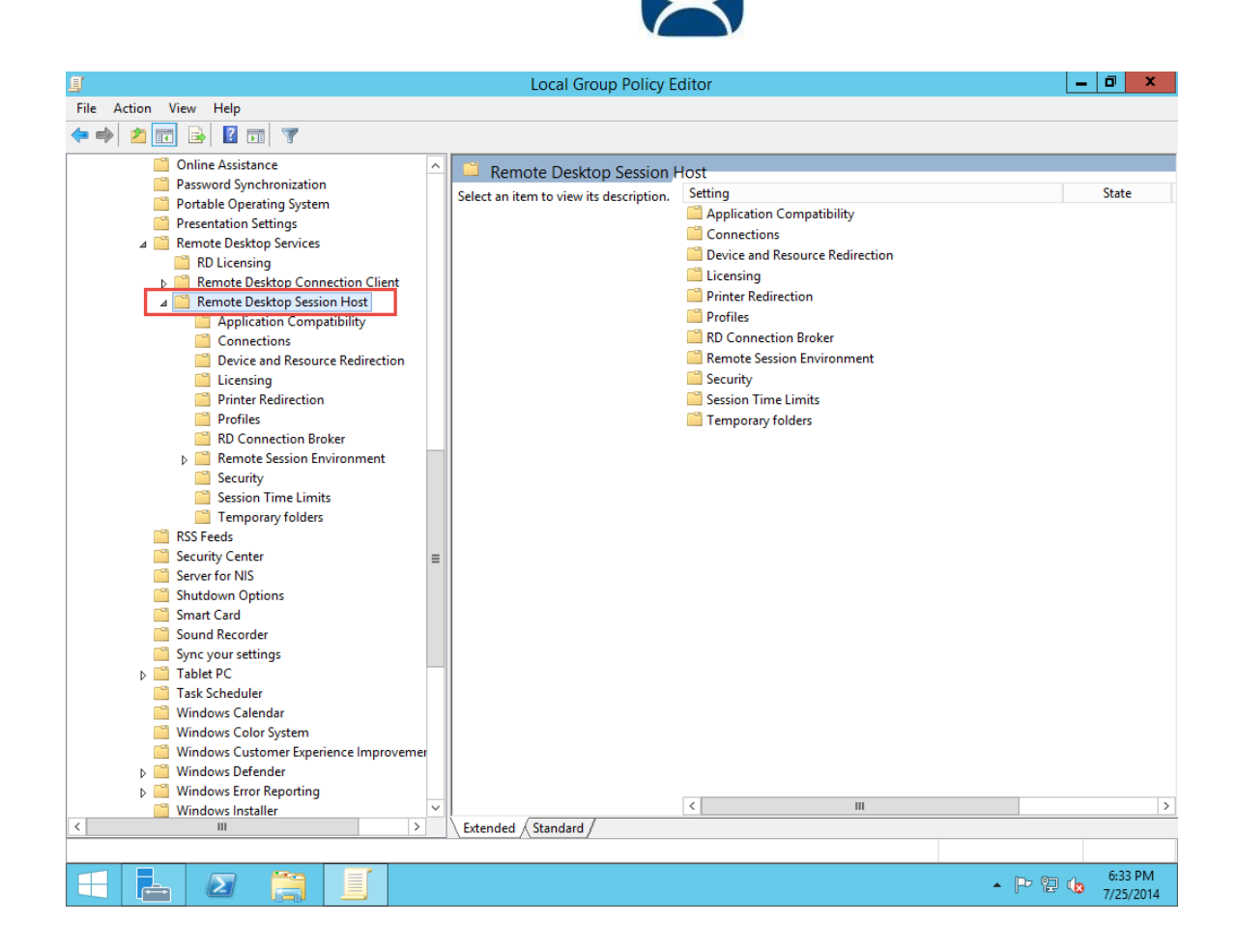

Configure Local Group Policy

- Hit the Windows-R key combination to open the Run dialog box
- □ Enter "gpedit.msc" (without the quotes) followed by the enter key
- From the Local Group Policy Editor window, drill into the following location: Local Computer Policy | Computer Configuration | Administrative Templates | Windows Components | Remote Desktop Services | Remote Desktop Session Host

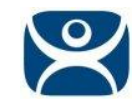

| <u>I</u>                                                                                                    |                                                                                                    | Local Group Policy Editor                                                                                                    | _ 0 ×                                                                                                    |
|----------------------------------------------------------------------------------------------------|----------------------------------------------------------------------------------------------------|----------------------------------------------------------------------------------------------------|----------------------------------------------------------------------------------------------------|
| File Action View Help                                                                                                    |                                                                                                    |                                                                                                    |                                                                                                    |
| 🗢 🄿 🙇 📰 🗟 🖬                                                                                                    | See Allo                                                                                                | w remote start of unlisted programs                                                                                                    |                                                                                                    |
| Online Assista<br>Password Syn<br>Portable Oper<br>Presentation S<br>■ Remote Deskt<br>■ REMOTE D<br>■ Remote D<br>■ Remote D<br>■ Remote D<br>■ Remote D<br>■ Remote D<br>■ Remote D<br>■ Conne<br>■ Device<br>■ Licensi<br>■ Profile<br>■ RC Con<br>■ Device<br>■ Licensi<br>■ Printer<br>■ Profile<br>■ RC Con<br>■ Remote<br>■ Remote<br>■ Remote<br>■ Remote<br>■ Remote<br>■ Remote<br>■ Remote<br>■ Security Cent<br>■ Security Cent<br>■ Server for NIS<br>■ Shutdown Op<br>■ Smart Card<br>■ Sound Record<br>■ Sync your sett<br>■ Tablet PC<br>■ Tablet PC<br>■ Tablet | Allow remote start of unlisted programs  Not Configured  Enabled  Disabled  Supported on:  At  Options: | s Previous Setting Next Setting s Previous Setting Next Setting s top le se least Windows Server 2008  Help: This policy setting allows you to specify whether remote users can start any program on the RD Session Host server when they start a Remote Desktop Services session, or whether they can only start programs that are listed in the RemoteApp Programs list. You can control which programs on an RD Session Host server Can be started remotely by using the RemoteApp Manager on Windows Server 2012 R2, you can configure this in the Collection properties sheet by using Server Manager. By default, only programs in the RemoteApp Programs list can be started when a user starts a Remote Desktop Services session. If you enable this policy setting, remote users can start any program on the RD Session Host server when they start a Remote Desktop Services session. For example, a remote user can do this by specifying the program's executable path at connection time by using the Remote Desktop Connection client. | State<br>Not configured<br>S Not configured<br>Not configured<br>Not configured<br>Not configured<br>Not configured<br>Not configured<br>Not configured<br>Enabled<br>Not configured |
| Windows Erro                                                                                                    |                                                                                                    | OK Cancel Apply                                                                                                    | >                                                                                                    |
| < III                                                                                                    | Catended ,                                                                                              |                                                                                                    |                                                                                                    |
| 12 setting(s)                                                                                                    |                                                                                                    |                                                                                                    |                                                                                                    |
|                                                                                                    |                                                                                                    | • [P §                                                                                                    | 6:40 PM<br>7/25/2014                                                                                                    |

Since the normal Remote Desktop Services management user interface tools are dependent on the target server being a member of a domain, the typical RDS configuration must be done through the Local Group Policy Editor for servers that are not joined to a domain (some can be performed via PowerShell scripting as well). The steps below will walk through the basic configuration settings typically required.

- □ Click the Connections folder
- Double Click the Allow remote start of unlisted programs item on the right hand side
- Click the Enabled radio button
- Enabling this setting will allow any application to be launched as an Initial Program on the Remote Desktop Services Host (required for Application Link to function properly)
- Click OK

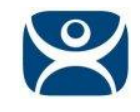

| J                                                                                                    | Local Group Policy Editor                                                                                                    | _ 0 ×                                                                                                    |
|----------------------------------------------------------------------------------------------------|----------------------------------------------------------------------------------------------------|----------------------------------------------------------------------------------------------------|
| File Action View Help                                                                                                    |                                                                                                    |                                                                                                    |
| 🗢 🔿 🙇 📰 📑 🚺                                                                                                    | Set Use the specified Remote Desktop license servers                                                                                                    |                                                                                                    |
| <ul> <li>Online Assistar</li> <li>Password Sync</li> <li>Portable Opera</li> </ul>                                                                                                    | Use the specified Remote Desktop license servers Previous Setting Next Set                                                                                                    | tting State                                                                                                    |
| Presentation S<br>▲ 🚆 Remote Deskto<br>😭 RD Licensir<br>▷ 😭 Remote De<br>▲ 🎬 Remote De                                                                                                    | Not Configured Comment:     Enabled     Disabled     Supported on: As locat Mindows Course 2002 with Course Pack 1                                                                                                    | fect t Not configured<br>fect t Not configured<br>Not configured                                                                                                    |
| Applica<br>Connec<br>Device<br>Licensir<br>Printer                                                                                                    | Options: Help:                                                                                                    |                                                                                                    |
| <ul> <li>Profiles</li> <li>R Cor</li> <li>Remote</li> <li>Security</li> <li>Session</li> <li>Tempoo</li> <li>RSS Feeds</li> <li>Security Cente</li> <li>Server for NIS</li> <li>Shutdown Opt</li> <li>Smart Card</li> <li>Sound Records</li> <li>Sync your setti</li> </ul> | License servers to use:       This policy setting allows you to specify the Session Host server attempts to locate Remo         WIN-83KDQ99PT01       Separate license server names with commas.         Example: Server1, Server2.example.com, 192.168.1.1       If you enable this policy setting, an RD Sessi attempts to locate the specified license server license server discovery. license server discovery. license server discovery. license server discovery. license server discovery. license server discovery. license server discovery. license server discovery. license server discovery. license server discovery. license server discovery. license server discovery. license server discovery. license server set discovery. license server discovery. license serverdisco | order in which an RD<br>ote Desktop license<br>on Host server first<br>ers. If the specified<br>ssion Host server will<br>In the automatic<br>ion Host server in a<br>contact a license<br>= published in Active<br>= installed on domain |
| Tablet PC     Task Schedule     Windows Cale     Windows Colo     Windows Cust     Windows Defe     Windows Error     Windows Error                                                                                                    | controllers in the same domain as the RD Se<br>If you disable or do not configure this policy<br>Session Host server does not specify a licens<br>Policy level.                                                                                                    | assion Host server.<br>y setting, the RD<br>se server at the Group<br>Cancel Apply                                                                                                    |
|                                                                                                    |                                                                                                    | ▲ 🐻 🔁 🕼 6:42 PM<br>7/25/2014                                                                                                    |

- □ Click the Licensing folder
- Double Click the Use the specified Remote Desktop license servers item on the right hand side
- Click the Enabled radio button
- **D** Enter the server computer name in the License servers to use text box
- Click OK

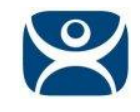

| Loc                                                                                                    | al Group Policy Editor                                                                                                    |                 | _ 0 ×                            |
|----------------------------------------------------------------------------------------------------|----------------------------------------------------------------------------------------------------|-----------------|----------------------------------|
| File Action View Help                                                                                                    |                                                                                                    |                 |                                  |
| 🗢 🔿 😰 📴 😼 Set the Rem                                                                                                    | note Desktop licensing mode 📃 🗖 🗖                                                                                                    | ×               |                                  |
| Online As     The Set the Remote Desktop licensing mode     Password     Portable C     Presentati     O Not Configured     Comment:                                                                                                    | Previous Setting Next Setting                                                                                                    |                 | State<br>Enabled                 |
| <ul> <li>▲ <ul> <li>▲ Remote D</li> <li>● Enabled</li> <li>➡ Remot</li> <li>→ Disabled</li> <li>▲ <ul> <li>▲ Remot</li> <li>▲ Supported on:</li> <li>▲ Least Wire</li> <li>▲ At least Wire</li> <li>▲ At least Wire&lt;</li></ul></li></ul></li></ul>                                                                                                    | dows Server 2003 with Service Pack 1                                                                                                    | → at affect t   | Not configured<br>Not configured |
| Ap<br>Co<br>De<br>Options:                                                                                                    | Help:                                                                                                    | <u>_</u>        |                                  |
| Prc User<br>Prc User<br>Prc U | <ul> <li>This policy setting allows you to specify the type of Remote Desktop Services client access license (RDS CAL) that is required to connect to this RD Session Host server.</li> <li>You can use this policy setting to select one of two licensing modes: Per User or Per Device.</li> <li>Per User licensing mode requires that each user account connecting to this RD Session Host server have an RDS Per User CAL.</li> <li>Per Device licensing mode requires that each device connecting to this RD Session Host server have an RDS Per Device CAL.</li> <li>If you enable this policy setting, the Remote Desktop licensing mode that you specify is honored by the Remote Desktop license server.</li> </ul> | <u> </u>        |                                  |
| Image: Task Sche       Image: Windows       Image: Windows       Image                                                                                                    | If you disable or do not configure this policy setting, the<br>licensing mode is not specified at the Group Policy level.<br>OK Cancel Apply<br>ndard /                                                                                                    |                 | ><br>                            |
|                                                                                                    |                                                                                                    | ► <b>R</b> 6 12 | 6:45 PM<br>7/25/2014             |

- □ With the Licensing folder still selected, Double Click the Set the Remote Desktop licensing mode item on the right hand side
- □ Click the Enabled radio button
- □ Select the licensing mode from the drop down list (Per User in the screen shot below)
- Click OK

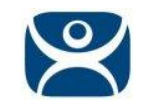

| <u>I</u>                           |                                | Local Gr            | oup Policy Editor                                                   | _ 0 ×                            |
|------------------------------------|--------------------------------|---------------------|---------------------------------------------------------------------|----------------------------------|
| File Action View Help              |                                |                     |                                                                     |                                  |
| 🗢 🔿 🙇 📰 🗟 🖥 🕵 R                    | equire user authenticatio      | on for remote co    | nnections by using Network Level Authent 🗕 🗖 🗙                      |                                  |
| Game Explore                       | Require user authentication fo | r remote connection | s by using Network Level Authentication                             | Chate                            |
| ▷ Internet Explo<br>Internet Infor | vious Setting Next Settin      | g                   |                                                                     | Not configured                   |
| ▷ Continue And ON ○ Naintenance    | lot Configured Comment:        |                     | <u>^</u>                                                            | Not configured<br>Not configured |
| NetMeeting O E                     | nabled                         |                     |                                                                     | Not configured                   |
| Network Proi                       | isabled                        |                     | ×                                                                   | Not configured                   |
| CneDrive                           | Supported                      | on: At least Windo  | ws Vista                                                            | n Not configured                 |
| Online Assist     Password Sur     |                                |                     | ×                                                                   |                                  |
| Portable Ope                       | ins:                           |                     | Help:                                                               |                                  |
| Presentation                       |                                |                     |                                                                     |                                  |
| ⊿ 🧰 Remote Desk                    |                                |                     | This policy setting allows you to specify whether to require user   |                                  |
| RD Licens                          |                                |                     | server by using Network Level Authentication. This policy setting   |                                  |
| A Bemote D                         |                                |                     | enhances security by requiring that user authentication occur       |                                  |
| Applie                             |                                |                     | earlier in the remote connection process.                           |                                  |
| Conne Conne                        |                                |                     | If you enable this policy setting, only client computers that       |                                  |
| Device                             |                                |                     | Session Host server.                                                |                                  |
| Printe                             |                                |                     | To determine whether a client computer supports Network Level       |                                  |
| 🚞 Profile                          |                                |                     | Authentication, start Remote Desktop Connection on the client       |                                  |
| RD Cd                              |                                |                     | Desktop Connection dialog box, and then click About. In the         |                                  |
| Securi                             |                                |                     | About Remote Desktop Connection dialog box, look for the            |                                  |
| Sessio                             |                                |                     | phrase Network Level Authentication supported.                      |                                  |
| 📔 Temp                             |                                |                     | If you disable this policy setting, Network Level Authentication is |                                  |
| RSS Feeds                          |                                |                     | not required for user authentication before allowing remote         |                                  |
| Security Cent                      |                                |                     |                                                                     |                                  |
| Server for NIS                     |                                |                     | OK Cancel Apply                                                     |                                  |
|                                    | 2                              | tended & Standard 7 |                                                                     |                                  |
| 7 setting(s)                       |                                | A standard /        |                                                                     |                                  |
|                                    |                                |                     |                                                                     | 7:41 PM                          |
|                                    |                                |                     |                                                                     | 7/25/2014                        |

- □ Click the Security folder
- Double Click the Require user authentication for remote connections by using Network Level Authentication
- Click the Disabled radio button
- Click OK

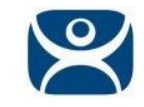

| J Local Group Policy Editor                                                                                                    | _   | Ō          | x                         |
|----------------------------------------------------------------------------------------------------|-----|------------|---------------------------|
| File Action View Help                                                                                                    |     |            |                           |
| Administrator: C:\Windows\system32\cmd.exe                                                                                                    |     |            |                           |
| Administrator: C:Windows(system32)cmd.exe         Hicrosoft Windows (Uersion 6.3.9600)         (c> 2013 Microsoft Corporation. All rights reserved.         C:\Users\Administrator)         gpupdate         Computer Policy update has completed successfully.         User Policy update has completed successfully.         C:\Users\Administrator>                                                                                  | Ne  | Sta<br>Sta | ite<br>figured<br>figured |
| Jession Time Linits       Temporary folders       RSS Feeds       Security Center       Security Center       Security Center       Security Center       Security Center       Syncy our settings       Sond Recorder       Syncy our settings       Task Scheduler       Windows Color System       Windows Color System       Windows Defender       Swindows Eror Reporting       Windows Eror Reporting       Extended (Standard / |     |            | >                         |
| - P 1                                                                                                    | 2 😡 | 6:5<br>7/2 | i0 PM<br>5/2014           |

- □ To apply the local group policy changes without restarting the server, hit the Windows-R key combination to open the Run dialog box
- □ Enter "cmd" (without the quotes) followed by the enter key
- Within the command prompt, enter "gpupdate /force" (without the quotes) followed by the enter key
- Once the user policy update has been completed successfully, close the Command Prompt and the Local Group Policy Editor window.

This should allow you to run your Windows 2012/2012 R2 Remote Desktop Server in a Workgroup instead of a domain.